# Mentimeter

# DÉCOUVRONS MENTIMETER <sup>©</sup>

Pour des révisions rapides et interactives

EQUIPE NUMÉRIQUE DE LETTRES HISTOIRE DE LA MARTINIQUE

| CLIQUEZ SUR | R SIGN UP                                                                                             |                                                          |                                                           |                |
|-------------|----------------------------------------------------------------------------------------------------|----------------------------------------------------------|-----------------------------------------------------------|----------------|
| Mentimeter  | Features Solutio                                                                                      | ns Pricing B                                             | Blog                                                      | Log in Sign up |
|             | Mentimeter makes remote wa                                                                            | ork easy                                                 | Learn more                                                | >              |
| pr          | Create in<br>esentations<br>whereve<br>Get real-time input from remo<br>with live polls, quizzes, wor | terac<br>s & m<br>r you<br>te teams and<br>d clouds, Q&A | ctive<br>eeting<br>are<br>donline students<br>As and more | дs,            |
|             |                                                                                                    |                                                          |                                                           |                |

EQUIPE NUMÉRIQUE DE LETTRES HISTOIRE DE LA MARTINIQUE

## CHOISISSEZ VOTRE MODE DE CONNEXION PUIS CLIQUEZ UR SIGN UP

OU PUIS

## Create a free account

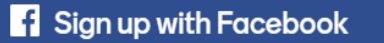

#### **G** Sign up with Google

or using email

Your email address

brienne@tarth.com

#### Choose a password

Very secret password

At least 6 characters

First and last name

Brienne of Tarth

Sign up

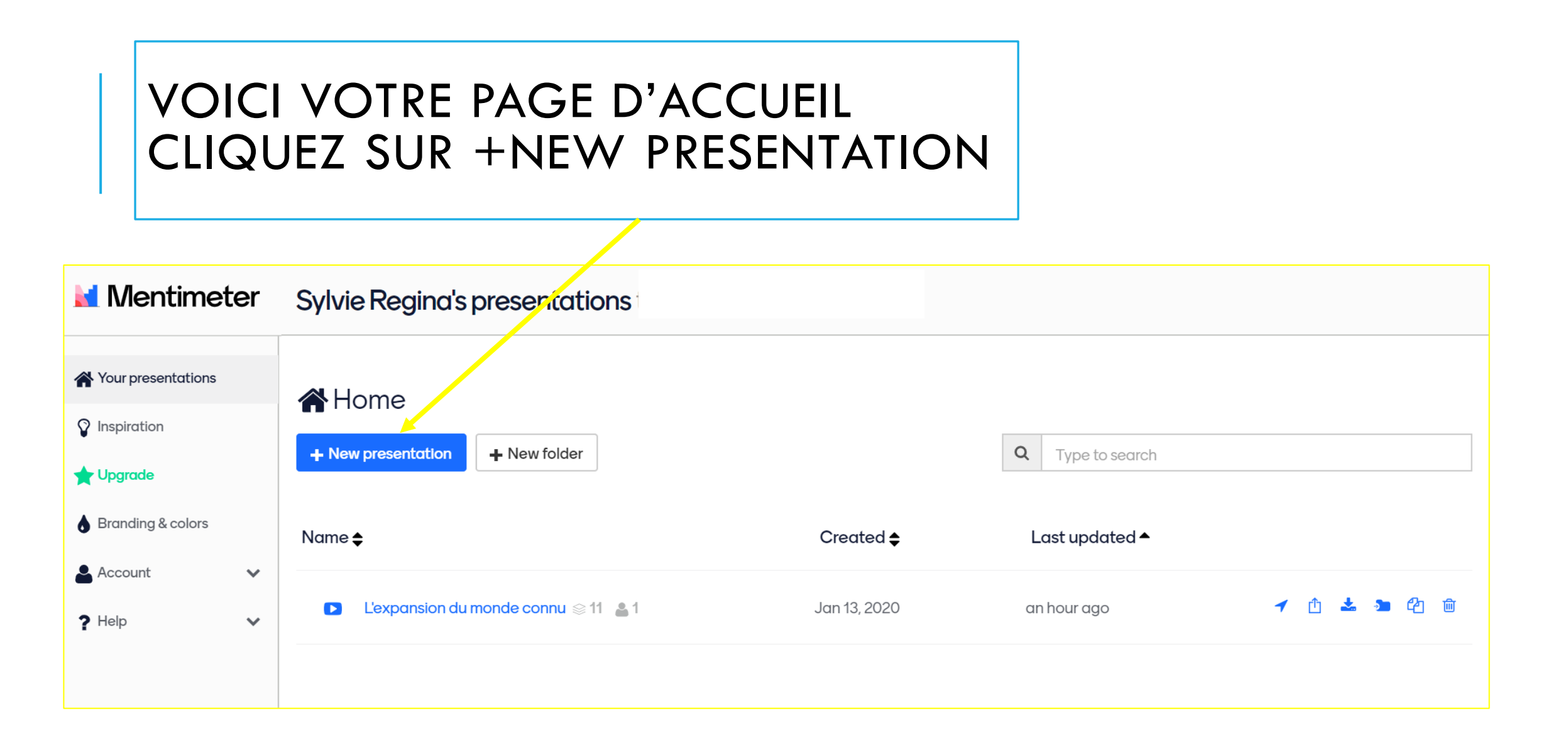

## CHOISISSEZ LE TITRE DE VOTRE PRÉSENTATION PUIS CLIQUEZ SUR **CREATE PRESENTATION**

| <b>A</b> Hor | ne                                   |   |                |  |
|--------------|--------------------------------------|---|----------------|--|
| + New pi     | resentation + New folder             | Q | Type to search |  |
| Name 🖨       | Create new presentation              |   | ×              |  |
|              | Les Etats-unis et le monde 1917-1989 |   | 64             |  |
|              | Create presentation Cancel           |   |                |  |

### MAINTENANT, VOUS POUVEZ CRÉER VOTRE PRÉSENTATION. CHOISISSEZ VOTRE TYPE DE QUESTIONS (EN VERSION GRATUITE VOUS AVEZ DROIT À 2 QUESTIONS ET 5 QUIZZ)

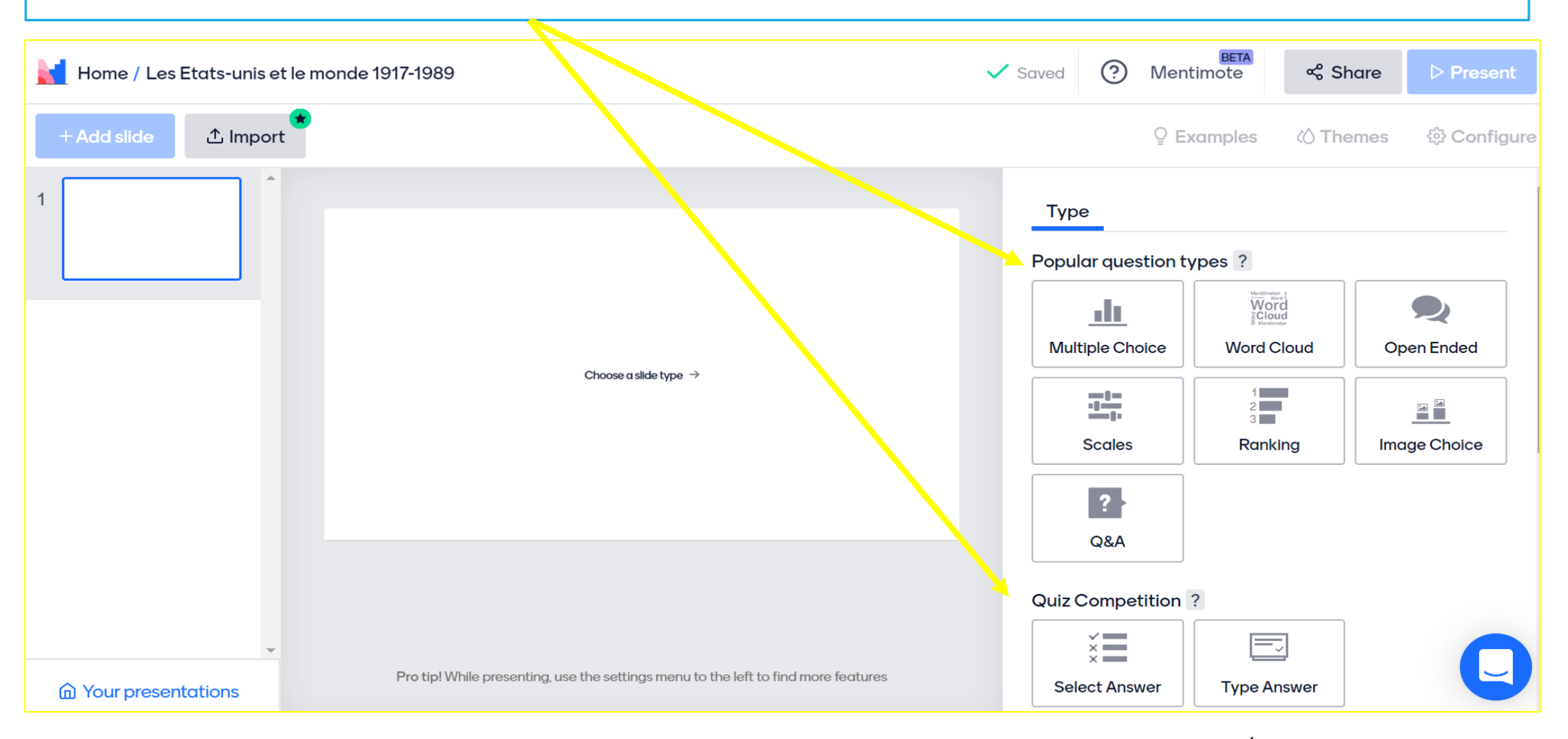

## LES DIFFÉRENTS TYPES DE QUESTIONS :

**Multiple choice**: Questions à choix multiples

Word Cloud : Nuage de mots

**Open ended** : Question ouverte afin de récolter des réponses variées et plus ou moins longues

**Scales** : si vous souhaitez que vos élèves évaluent une affirmation

**Ranking** : si vous voulez que vos élèves classent dans un certain ordre une rubrique

**Image choice** : questionnez vos élèves sur l'image de leur choix.

**Q&A** : laissez vos élèves vous poser des questions.

# N'oubliez pas en version gratuite vous avez droit à **2** questions !

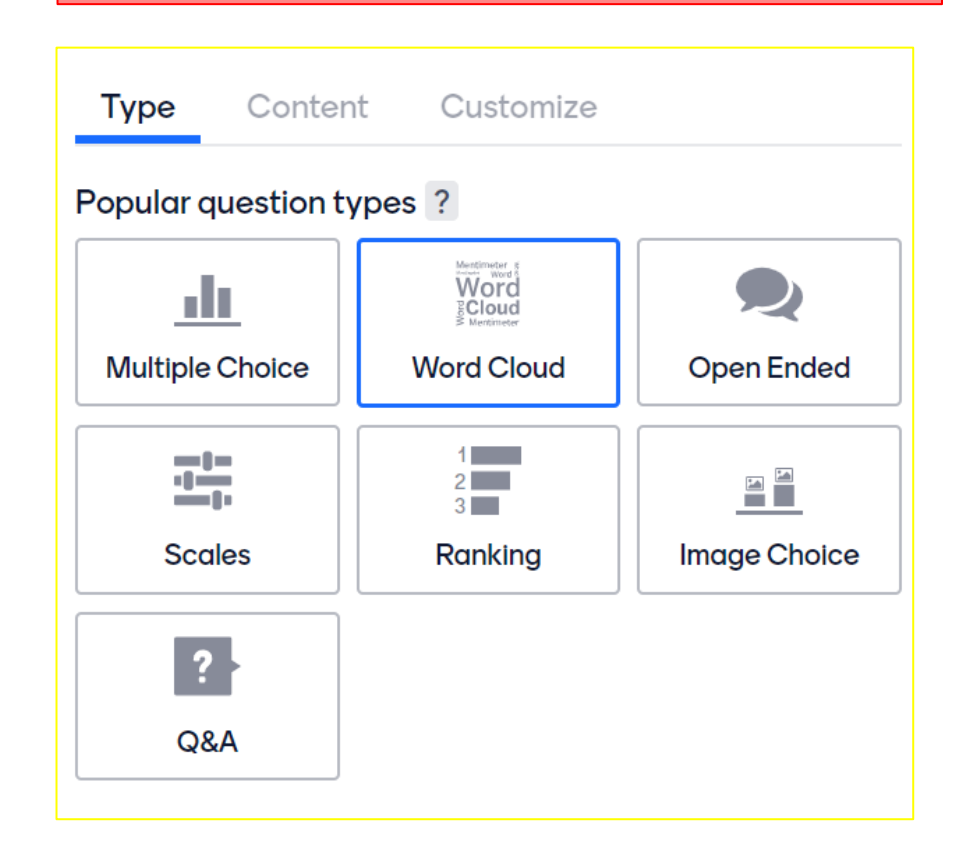

# LES QUIZ

Select answer : Lorsque le compte à rebours commence, les élèves doivent sélectionner l'une des réponses possibles avant la fin du délai de réponse!

**Type answer** : les élèves répondent à une question en sélectionnant une réponse. Pour cet exercice aussi il y a un compte à rebours.

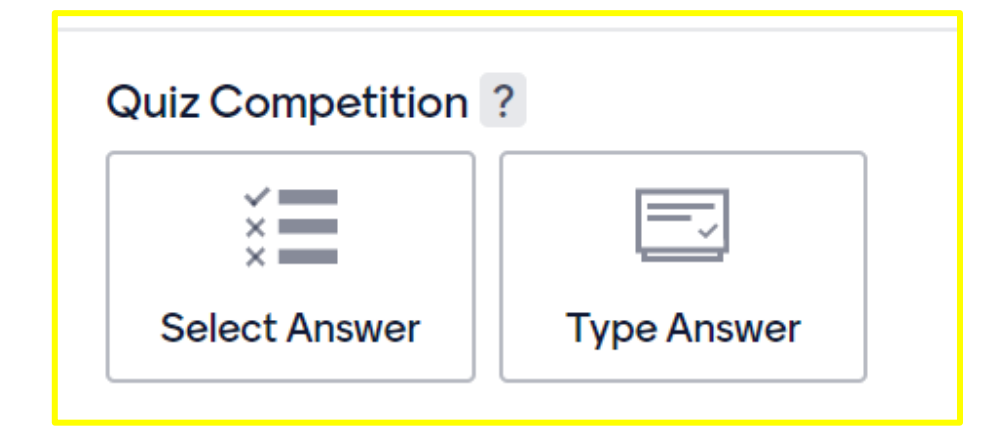

Dans **CONTENT SLIDES**, vous trouverez toutes les diapositives dont vous aurez besoin pour votre présentation comme sur PowerPoint

| Content slides ?          |                                              |                                                     |
|---------------------------|----------------------------------------------|-----------------------------------------------------|
| <br>Heading<br>subheading | Heading<br>Production<br>Income<br>Paragraph | Heading<br>• end :<br>• end :<br>• end :<br>Bullets |
| Image slide               | Bullets with image                           |                                                     |

## MAINTENANT QUE VOUS EN SAVEZ UN PEU PLUS, ON PEUT COMMENCER À CRÉER

Tout ce que vous créez est directement sauvegardé. Vous n'avez pas besoin de cliquer sur un bouton pour le faire !

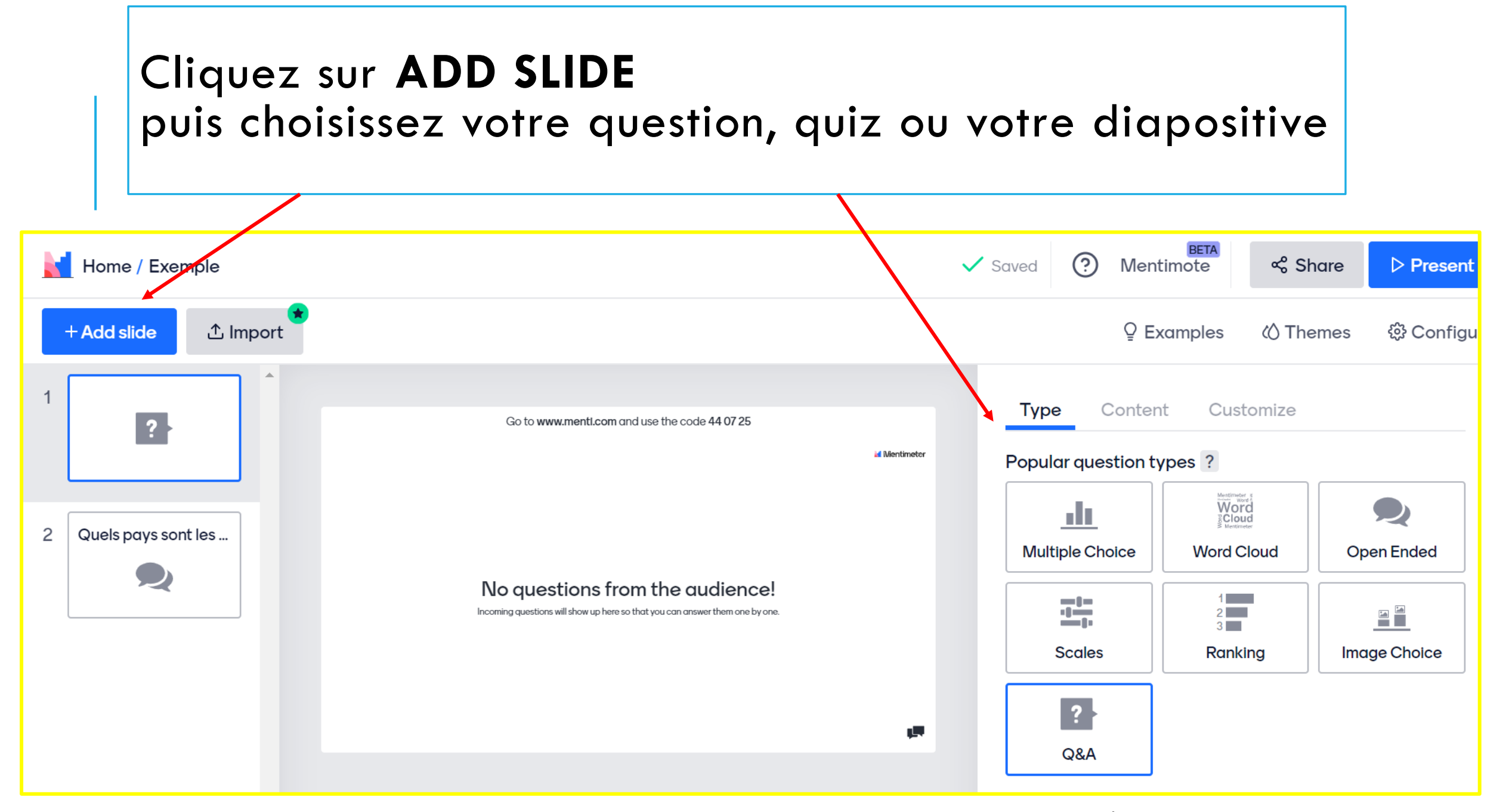

Quels que soit la question, la diapositive ou le quiz choisi, vous aurez toujours cette présentation:

Onglet **TYPE** dans lequel vous choisirez le type de diapositive que vous souhaitez

Onglet **CONTENT** pour ajouter le contenu à vos questions/ réponses/ images etc...

Et **CUSTOMIZE** qui pourra vous proposer des thèmes personnalisables mais surtout pour la version payante

| Туре       | Content        | Customize                 |  |
|------------|----------------|---------------------------|--|
| Audier     | nce size lim   | it for Quiz Competition   |  |
| Your quest | ion ?          |                           |  |
| Quel océ   | an découvre    | Magellan lors de son voya |  |
| Correct ar | nswer to displ | ay ?                      |  |
| Pacifique  | ;              |                           |  |
| Other corr | ect answers    | ?                         |  |
|            |                | + Add                     |  |
|            |                |                           |  |

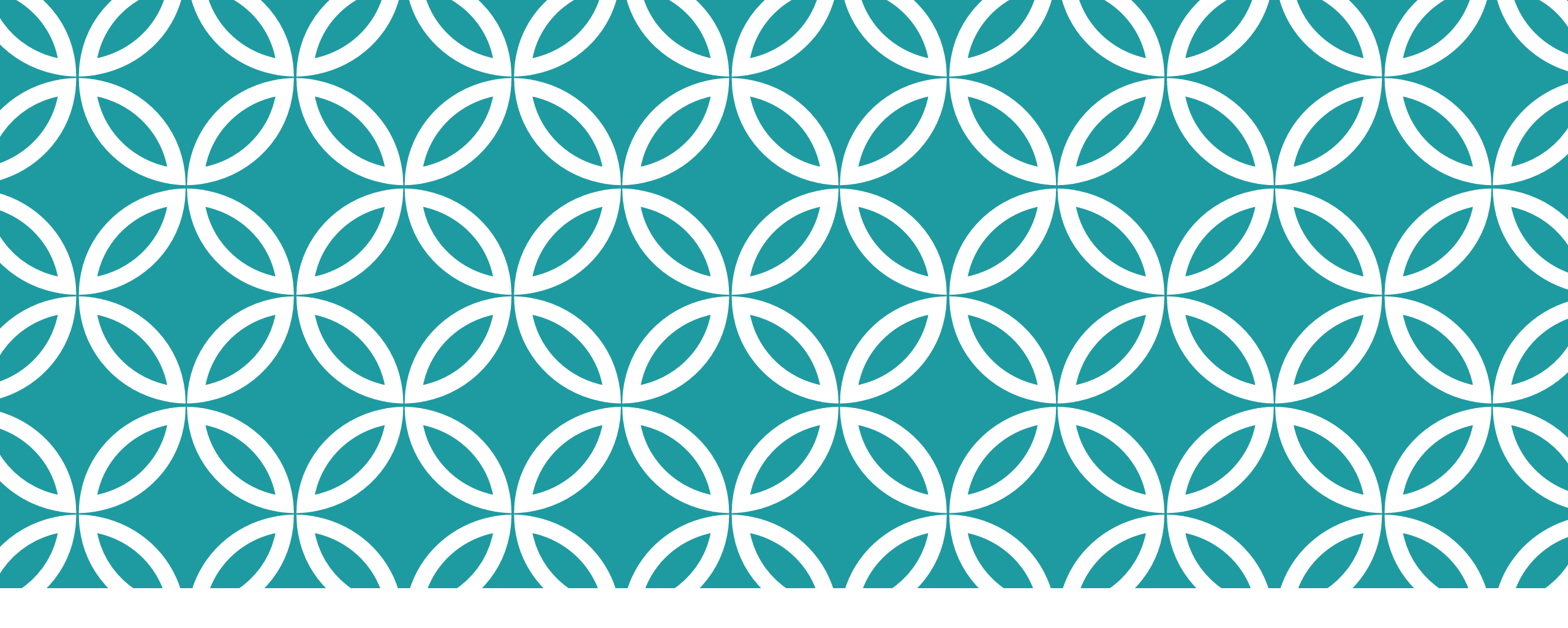

# MULTIPLE CHOICE / CHOIX MULTIPLES

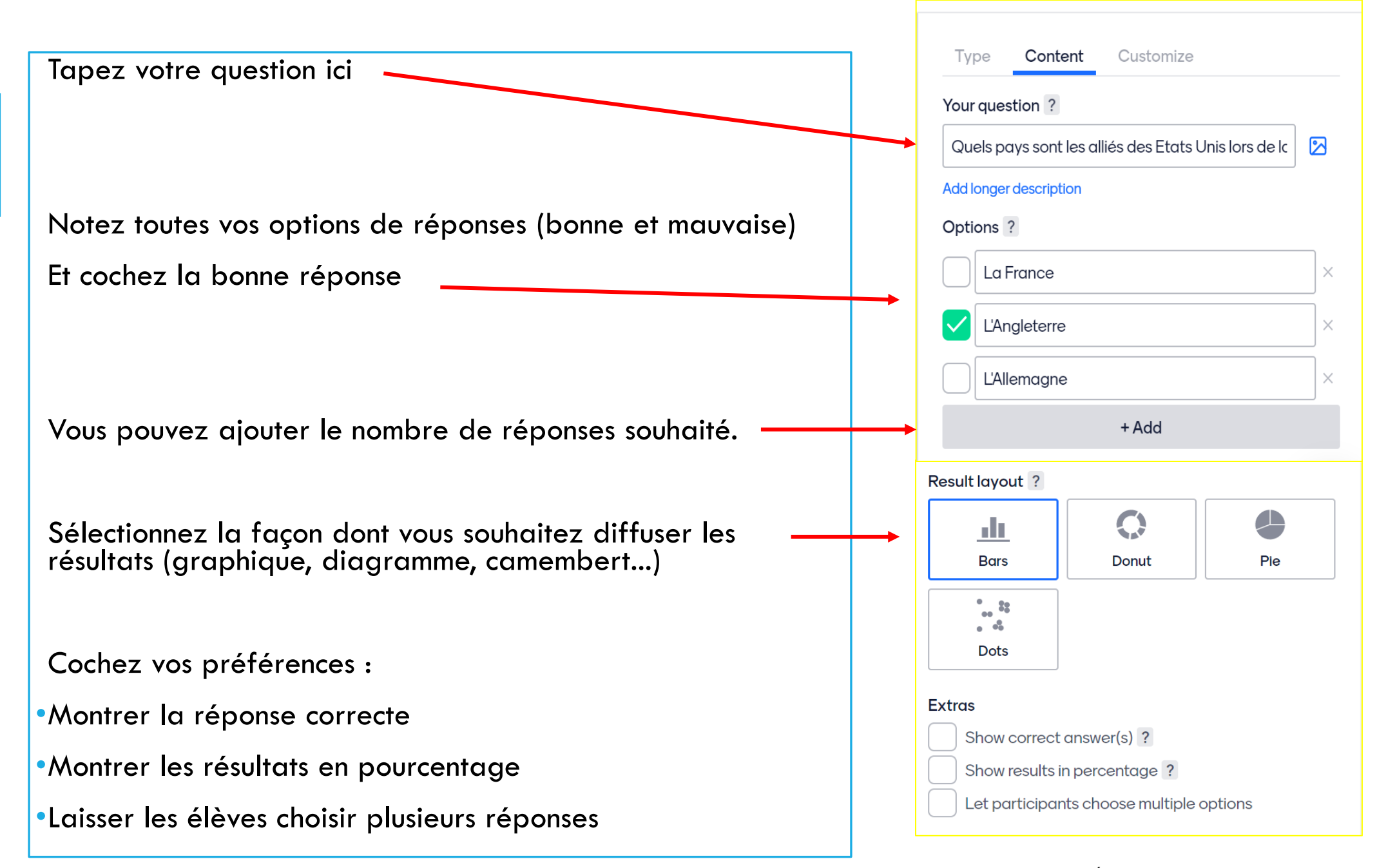

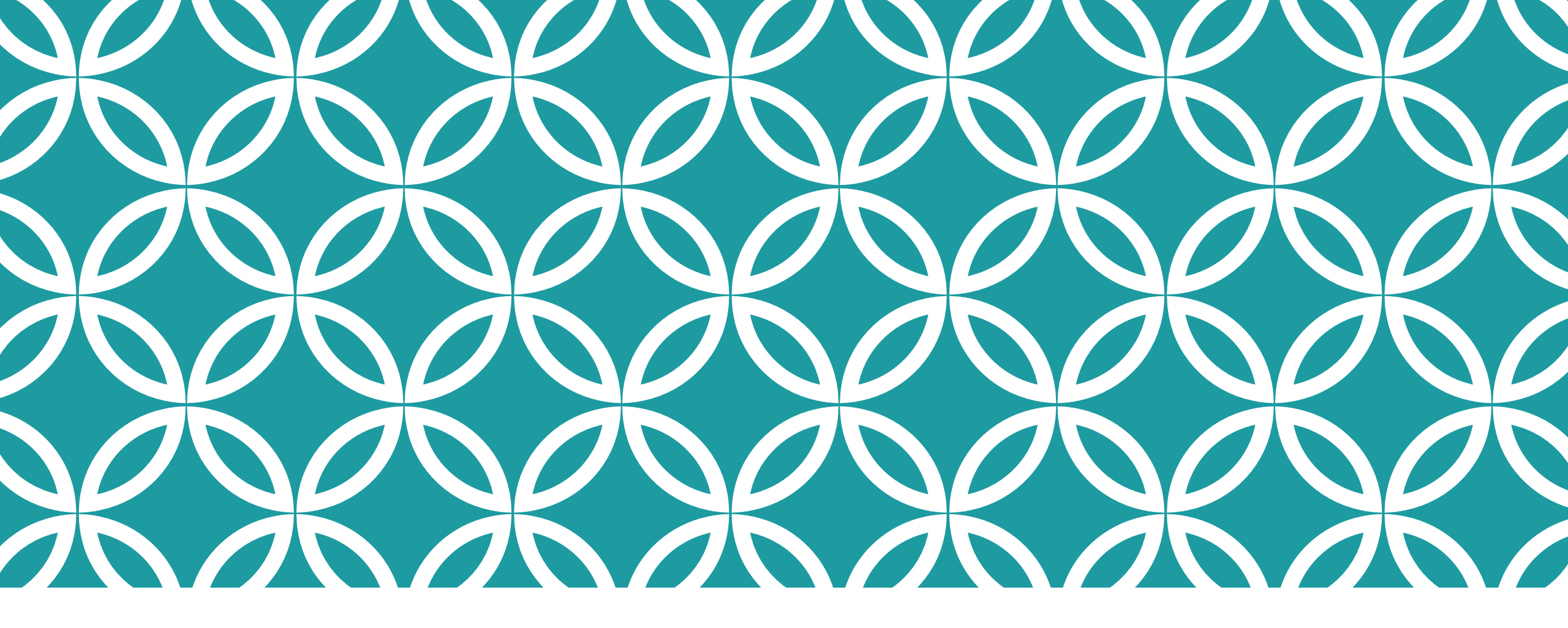

# WORD CLOUD/ NUAGE DE MOTS

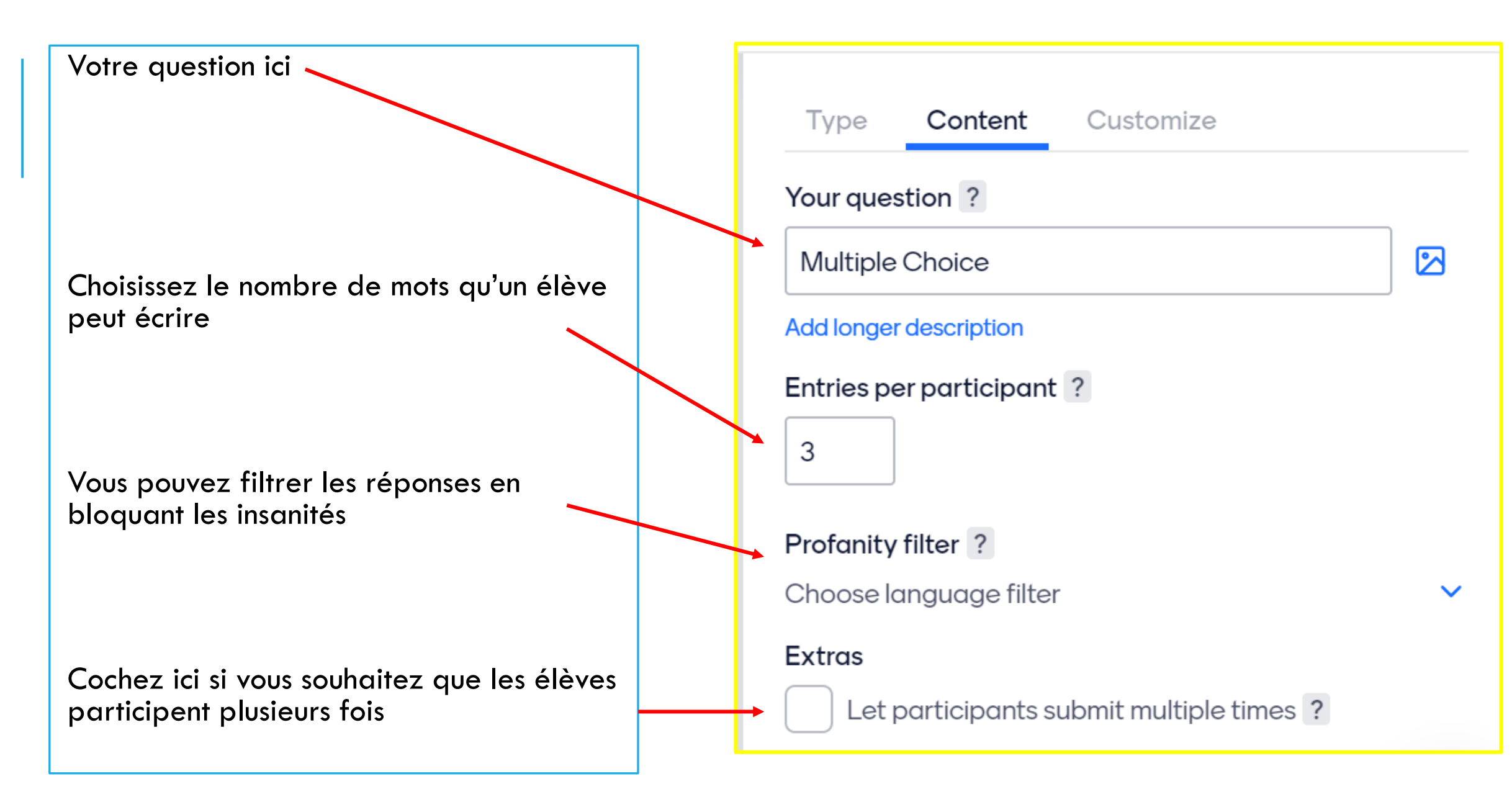

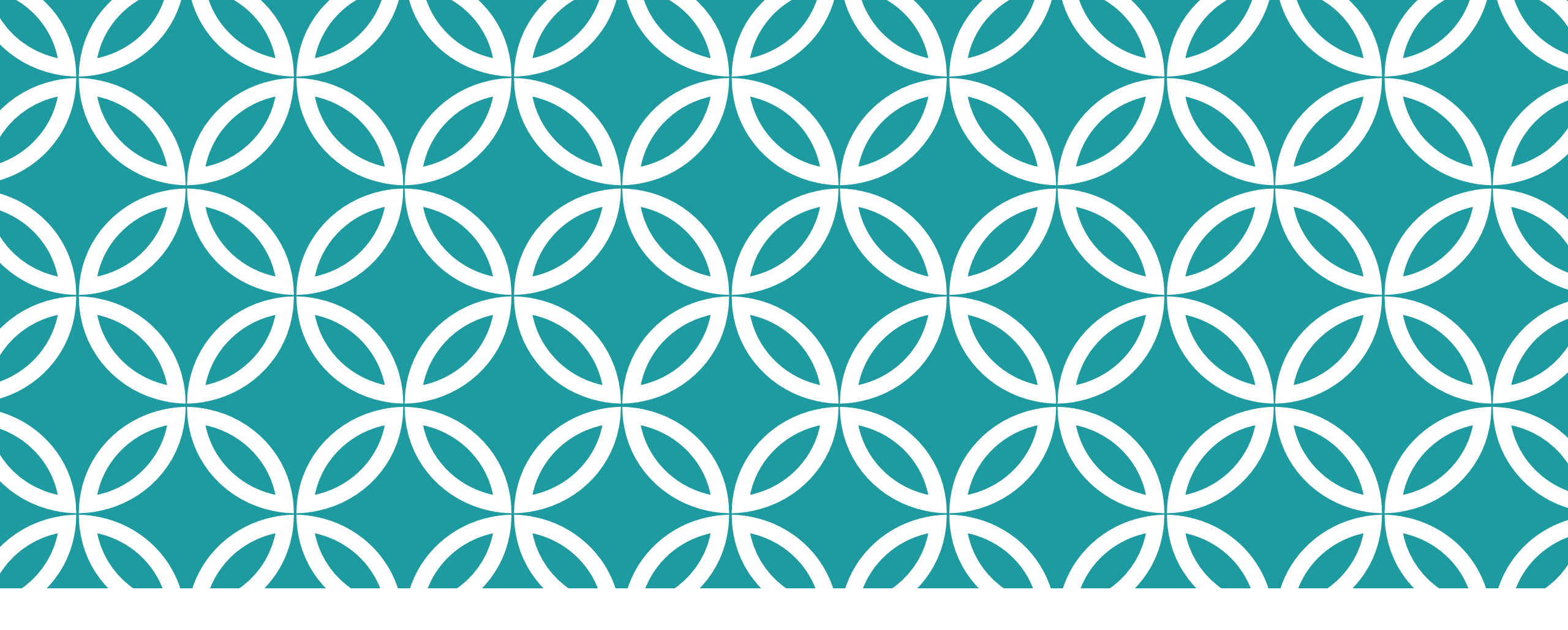

# OPEN ENDED/ QUESTION OUVERTE

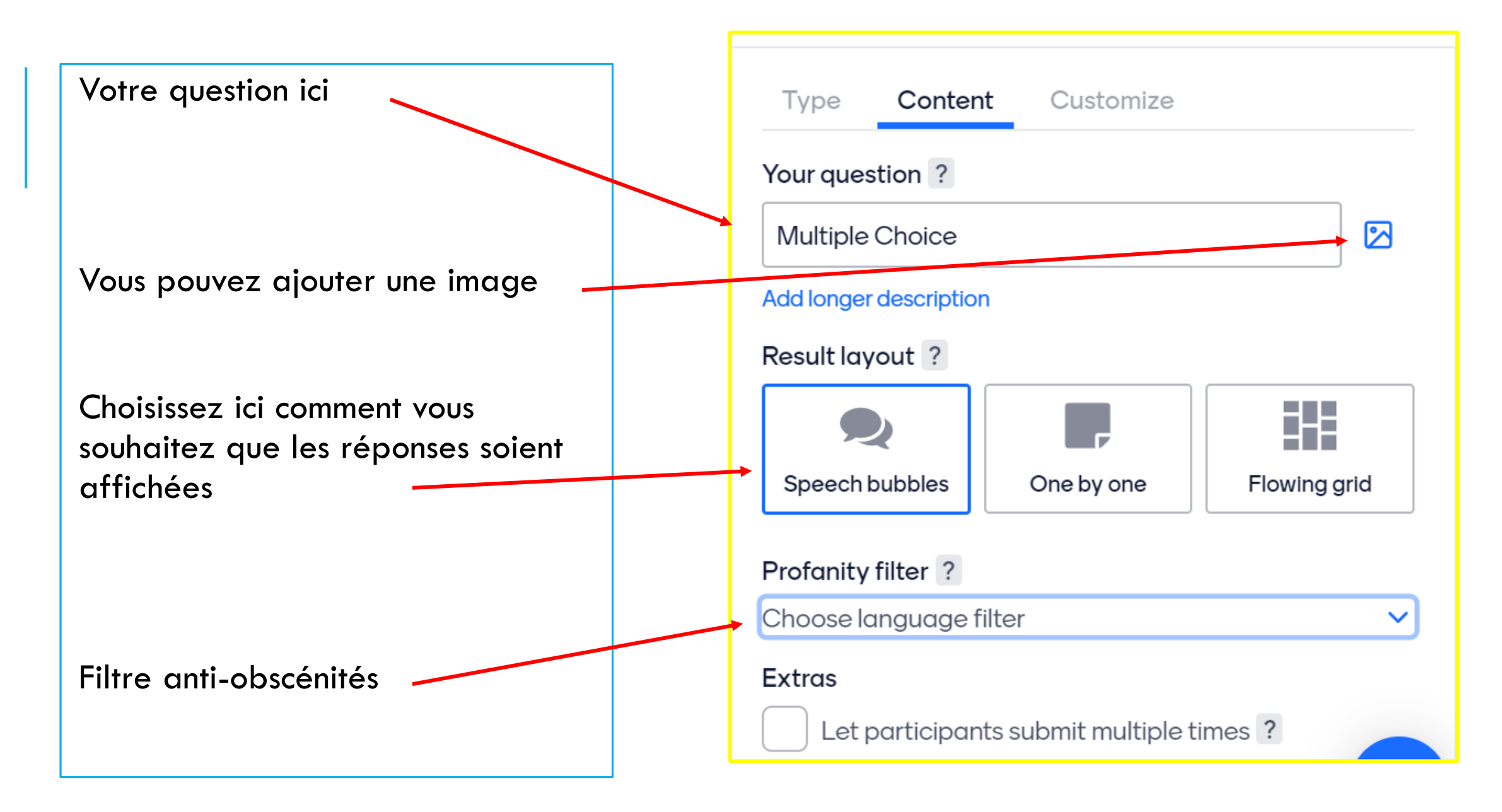

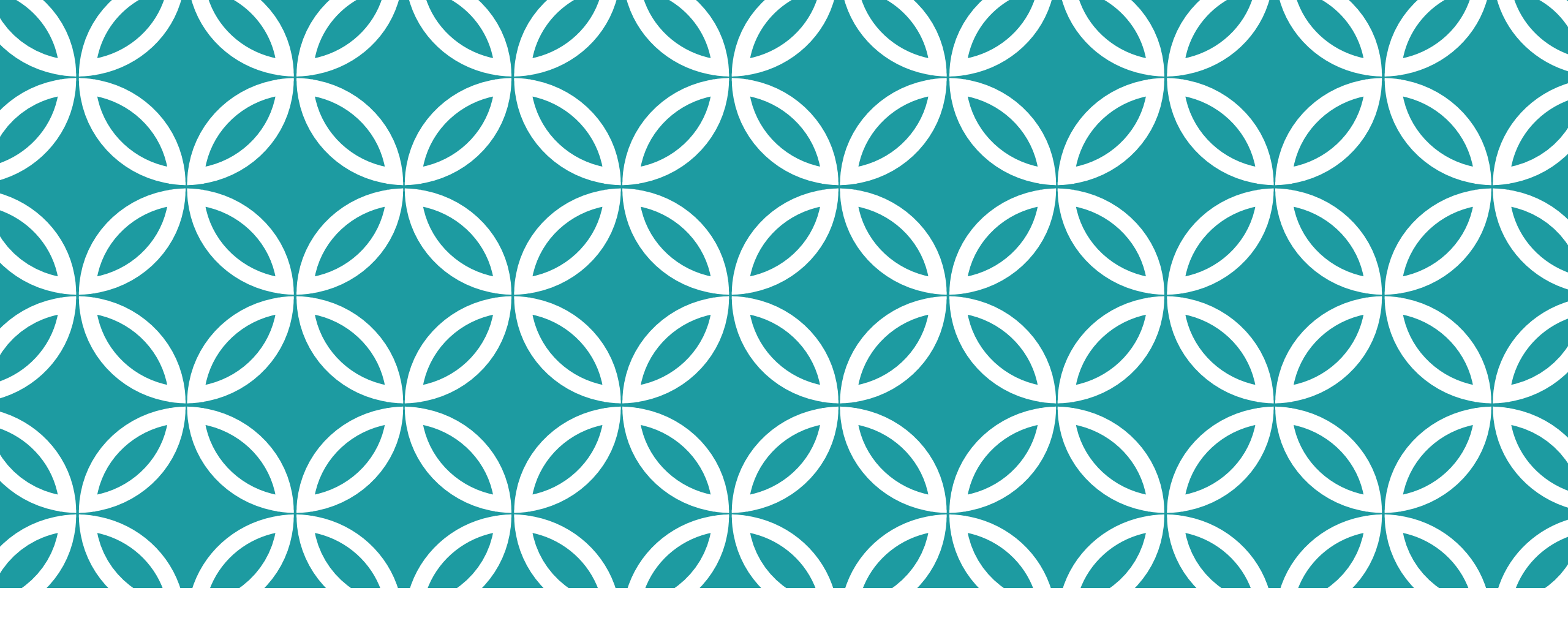

# SCALES

EQUIPE NUMÉRIQUE DE LETTRES HISTOIRE DE LA MARTINIQUE

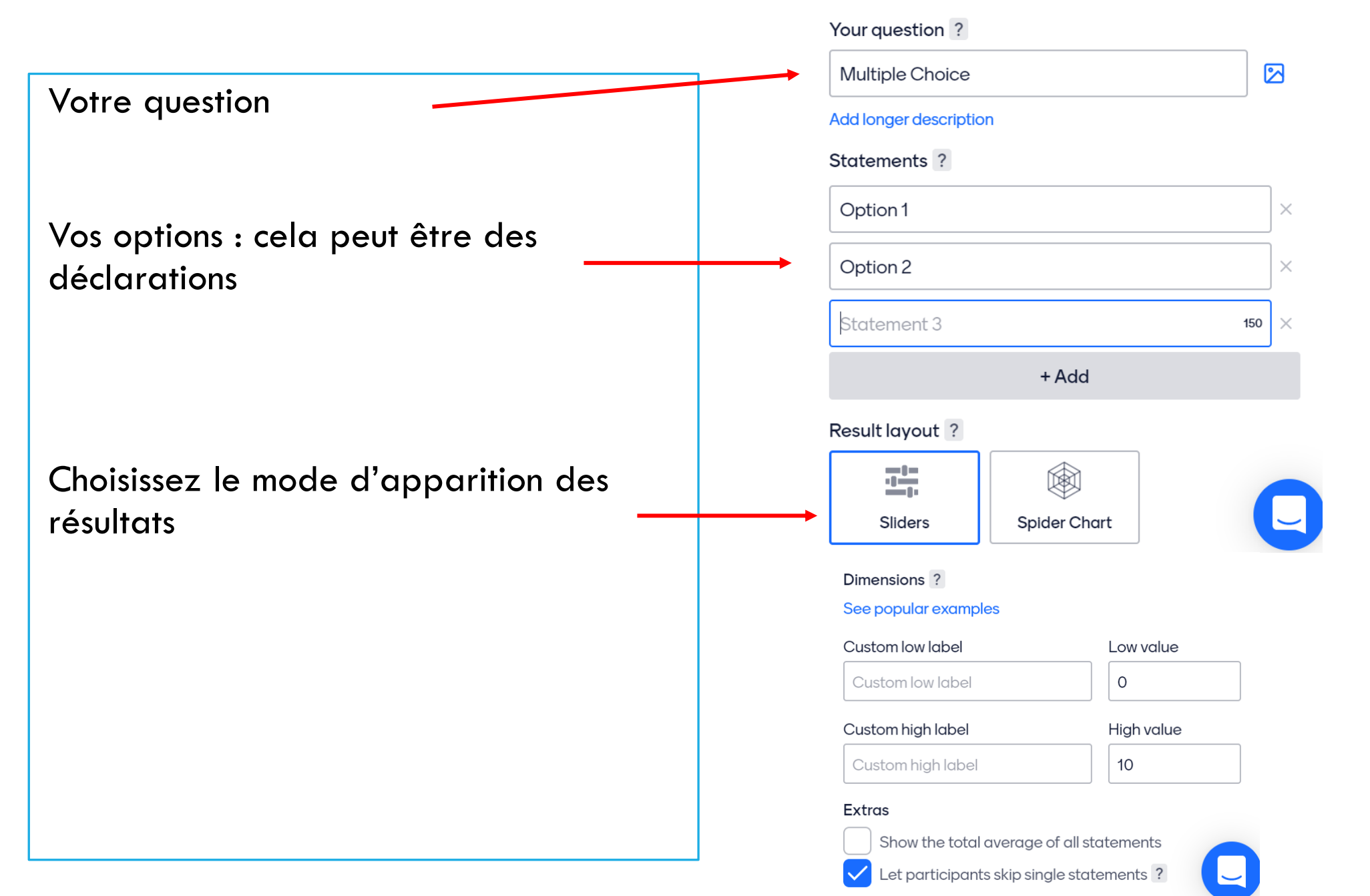

LAGHTE HOMEKIAOL DE LETTRES HISTOIRE DE LA MARTINIQUE

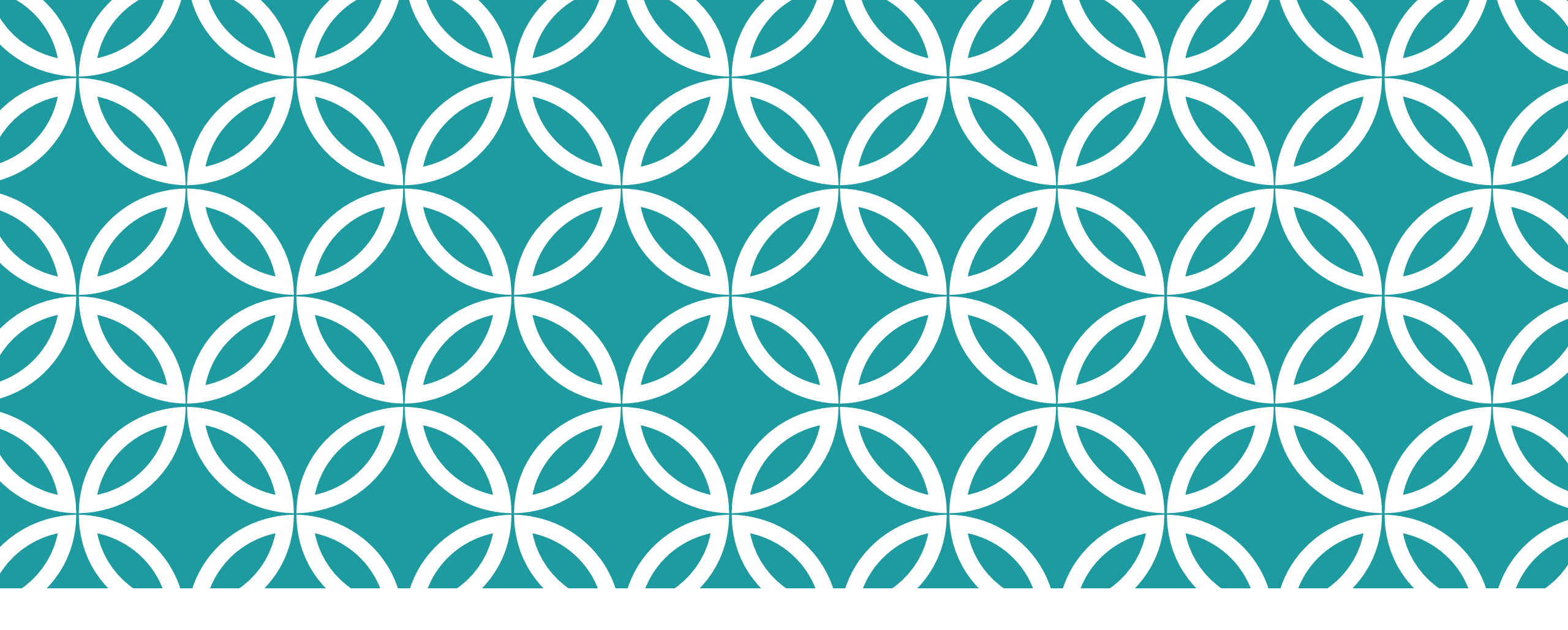

# IMAGE CHOICE

|                                                     | Type <b>Content</b> Customize                                                    |
|-----------------------------------------------------|----------------------------------------------------------------------------------|
|                                                     | Your question ?                                                                  |
| Votre question ici                                  | Image Choice                                                                     |
|                                                     | Add longer description                                                           |
| Aioutez les images choisies                         | Options ?                                                                        |
|                                                     | Option 1 🔀 🗙                                                                     |
|                                                     | Option 2 🔀 🗙                                                                     |
|                                                     | Statement 3 🔀 🗙                                                                  |
|                                                     | + Add                                                                            |
| Vous pouvez choisir de diffuser la réponse correcte | Extras                                                                           |
|                                                     | Show correct answer(s) ?                                                         |
| De montrer les résultats en pourcentage             | Show results in percentage ?                                                     |
|                                                     | Let participants choose multiple options                                         |
| Laisser les eleves choisir plusieurs options        | Segmentation ?                                                                   |
|                                                     | Present the results according to what the audience answered on another question. |
|                                                     | No question selected \$                                                          |

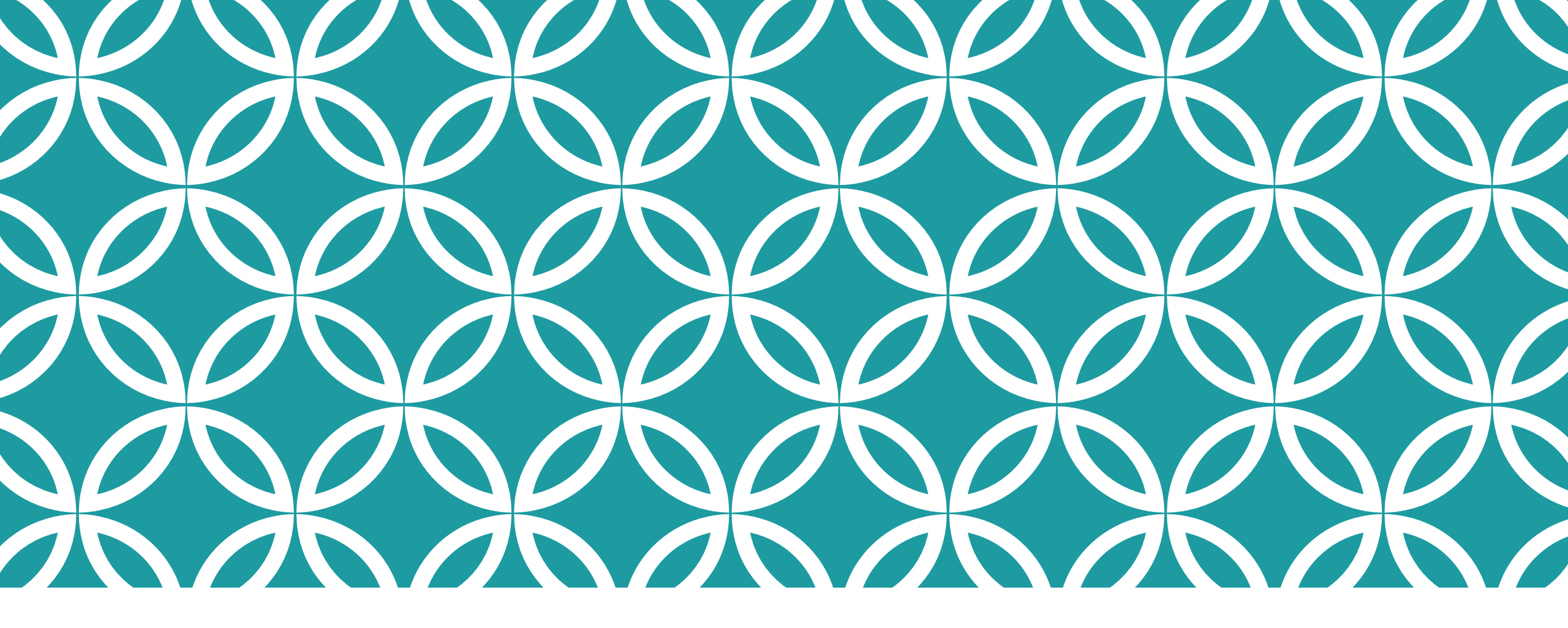

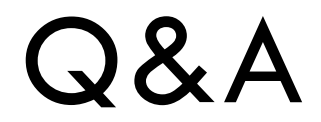

Votre question ici (les élèves peuvent vous poser des questions auxquelles vous répondrez en direct ). C'est une option intéressante surtout à la fin de la leçon.

Choisissez à quel moment vous souhaitez poser des questions :

A chaque diapositive ou

Uniquement lors à la diapositive Q&A

#### Type Content Customize

#### Your question ?

Ask me anything

#### Q&A

If you want to let the audience ask you questions without a designated Q&A slide, you can also access these settings in the Configure menu.

#### Configure

When would you like the audience to ask their questions?

On all slides

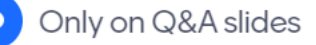

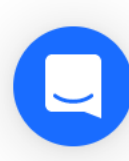

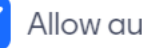

Allow audience to see each other's questions

#### Moderation 🖈

Approve or dismiss questions before they are shown to the audience.

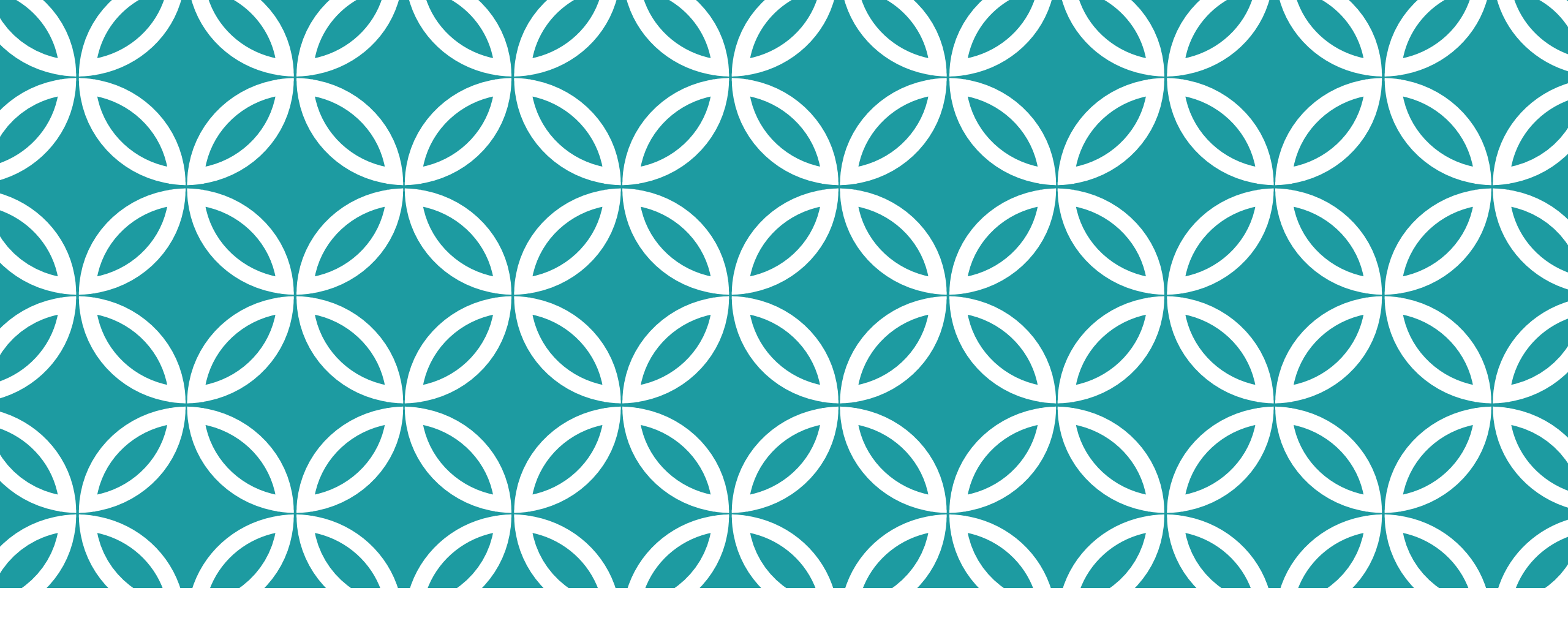

# LES QUIZ

| Tapez votre question ici.                        | Audience size limit for Quiz Competition                                               |
|--------------------------------------------------|----------------------------------------------------------------------------------------|
|                                                  | Your question ?                                                                        |
|                                                  | Lequel de ces voyageurs a découvert le Canadc 🔀                                        |
| Ecrivez ici vos options de réponses et cochez la | Options                                                                                |
| bonne réponse.                                   | F. de Magellan ×                                                                       |
|                                                  | Jacques Cartier ×                                                                      |
|                                                  | Christophe Colomb ×                                                                    |
| Notez ici le temps imparti ( en secondes)        | + Add                                                                                  |
|                                                  | Extras                                                                                 |
| Cochez si vous souhaitez donner plus de points   | Time to answer ?                                                                       |
| aux élèves qui répondent le plus rapidement      | 10                                                                                     |
|                                                  | Faster correct answers get more points.                                                |
| Vous pouvez même ajouter de la musique           | Music ? NEW                                                                            |
|                                                  | Choose Quiz music                                                                      |
|                                                  | Leaderboard                                                                            |
| Vous pouvez également ajouter une diapositive    | Add a leaderboard after this question to show the participants with the highest score. |
| qui affichera le palmarès de chaque élève.       | Add leaderboard                                                                        |

Content

Туре

Customize

DE LA MARTINIQUE

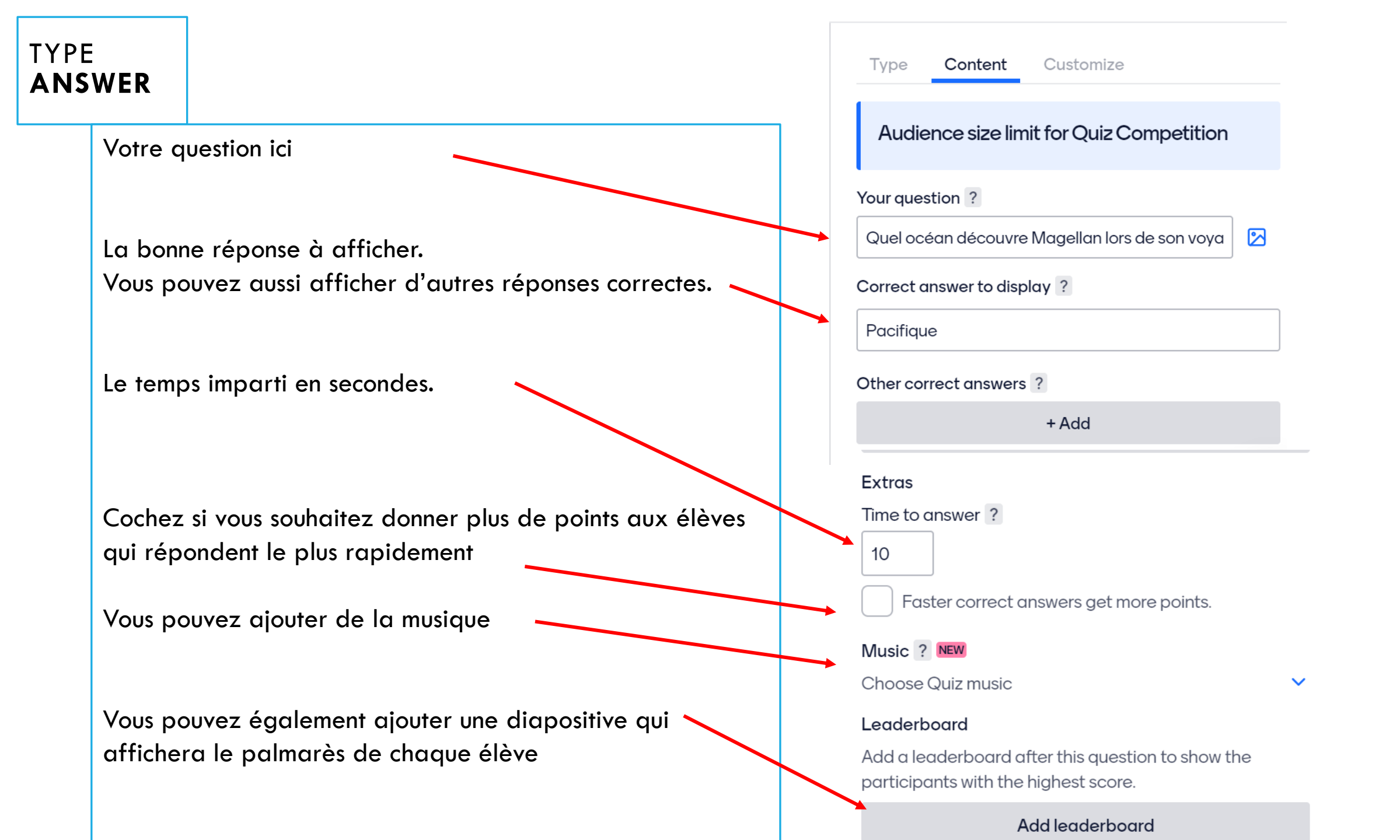

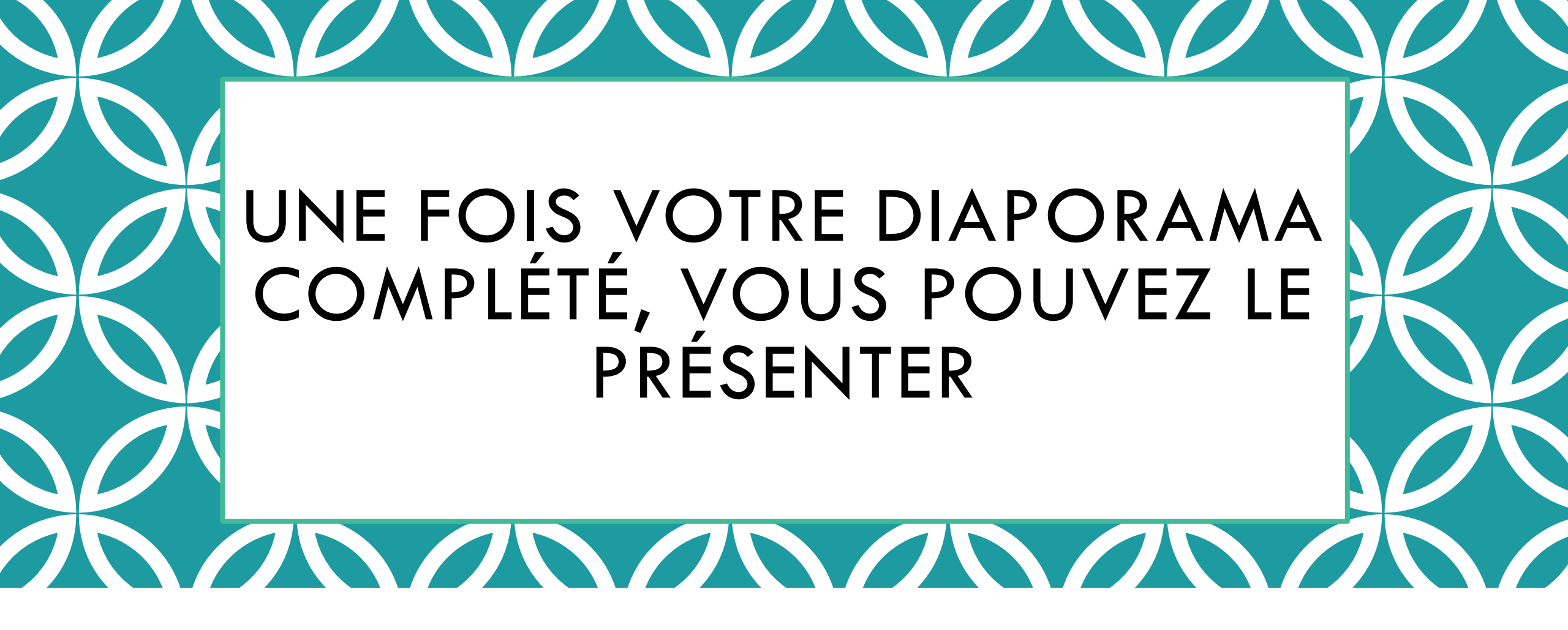

EQUIPE NUMÉRIQUE DE LETTRES HISTOIRE DE LA MARTINIQUE

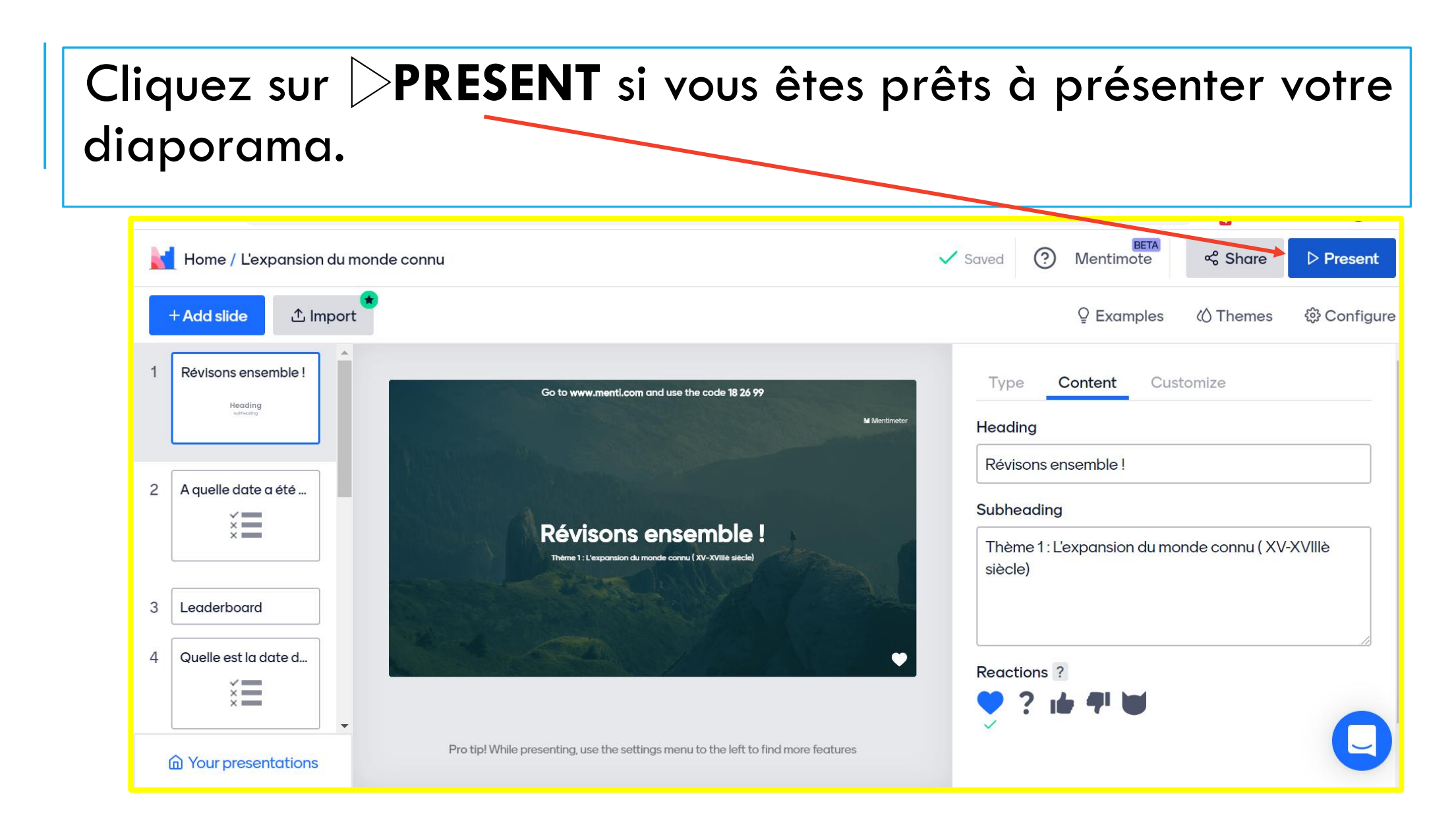

Lorsque vous cliquez sur le bouton Share (situé à coté du bouton PRESENT) vous avez accès à toutes les façons d'inviter vos élèves à participer :

Le code

- Le lien direct à votre présentation
- Ou un QR code

| Share                                                     |                                                                |                        |        |
|-----------------------------------------------------------|----------------------------------------------------------------|------------------------|--------|
| P                                                         | articipation                                                   | Presentation sharing   |        |
| Audience ac                                               | ccess ?                                                        |                        | Expan  |
| This presente                                             | ation is <mark>available to joi</mark>                         | n.                     |        |
| Digit code ?                                              | 2                                                              |                        | Evpop  |
| Bigit oodo .                                              |                                                                |                        | Expand |
| The digit cod                                             | de 18 26 99 is valid now                                       | and expires in 2 days. | Expan  |
| The digit cod                                             | de 18 26 99 is valid now                                       | and expires in 2 days. | Expand |
| The digit cod                                             | de 18 26 99 is valid now                                       | and expires in 2 days. | Ехрин  |
| The digit cod<br>Direct acces<br>https://www              | de 18 26 99 is valid now<br>ss link ?<br>v.menti.com/3zrp8yzf4 | and expires in 2 days. | Expan  |
| Direct acces                                              | de 18 26 99 is valid now<br>ss link ?<br>v.menti.com/3zrp8yzf4 | and expires in 2 days. | Expund |
| Direct acces                                              | de 18 26 99 is valid now<br>ss link ?<br>v.menti.com/3zrp8yzf4 | and expires in 2 days. | Expund |
| The digit cod<br>Direct acces<br>https://www<br>Copy link | de 18 26 99 is valid now<br>ss link ?<br>v.menti.com/3zrp8yzf4 | and expires in 2 days. | Expund |
| Direct acces                                              | de 18 26 99 is valid now<br>ss link ?<br>v.menti.com/3zrp8yzf4 | and expires in 2 days. | Expund |

Après avoir appuyé sur le bouton PRESENT, votre présentation est prête il suffit donc d'inviter vos élèves :

Ils doivent se rendre sur <u>www.menti.com</u> et taper le code qui se trouve en tête de votre diapositive

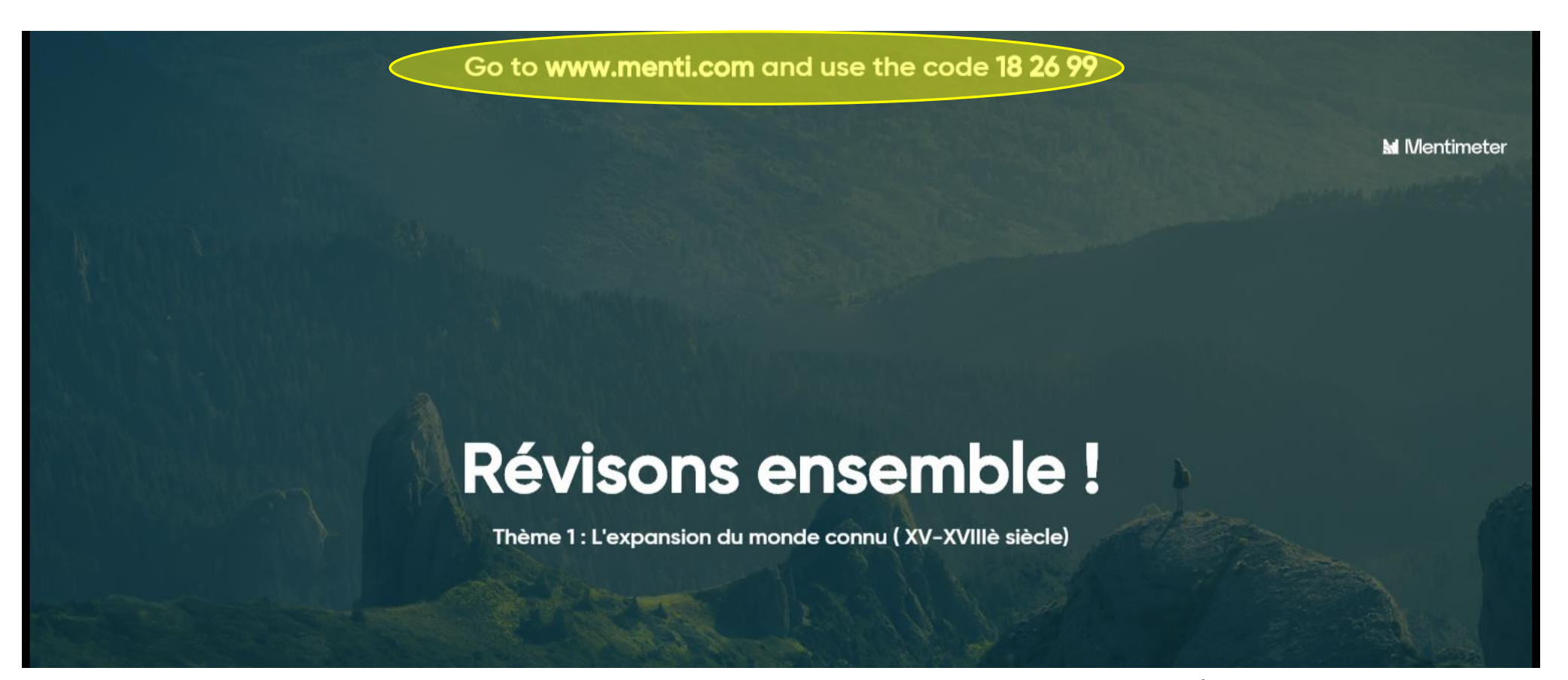

EQUIPE NUMÉRIQUE DE LETTRES HISTOIRE DE LA MARTINIQUE

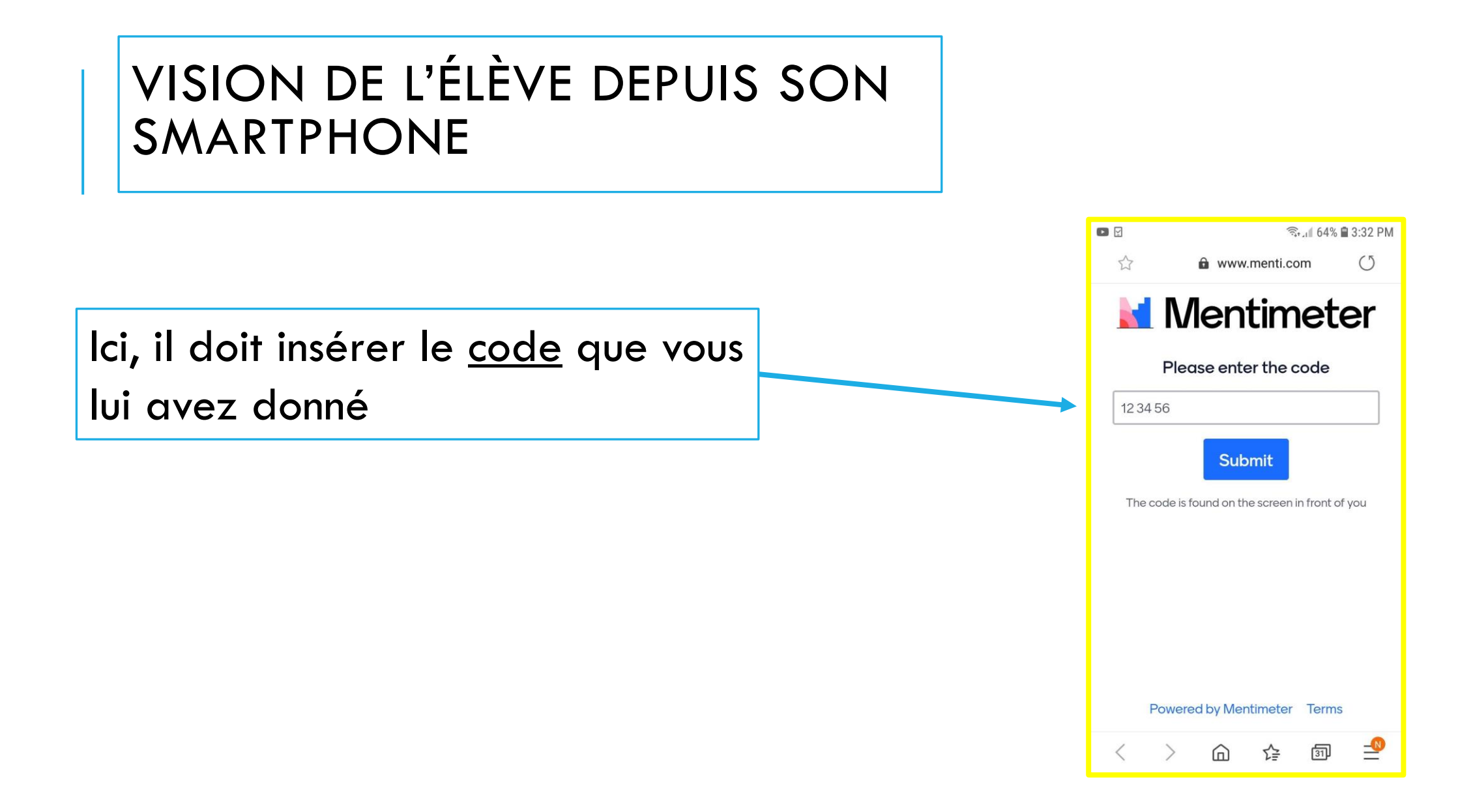

## L'ÉLÈVE DOIT ENSUITE INSCRIRE SON NOM PUIS CLIQUER SUR **JOIN QUIZ**

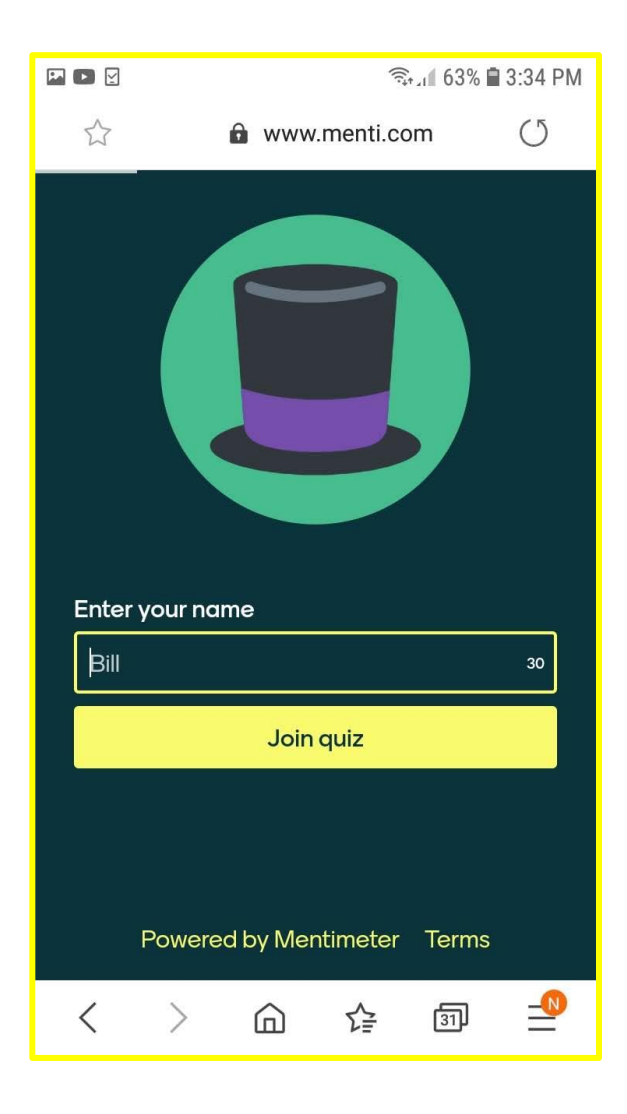

## LES PAGES D'ACCUEIL DE L'ÉLÈVE

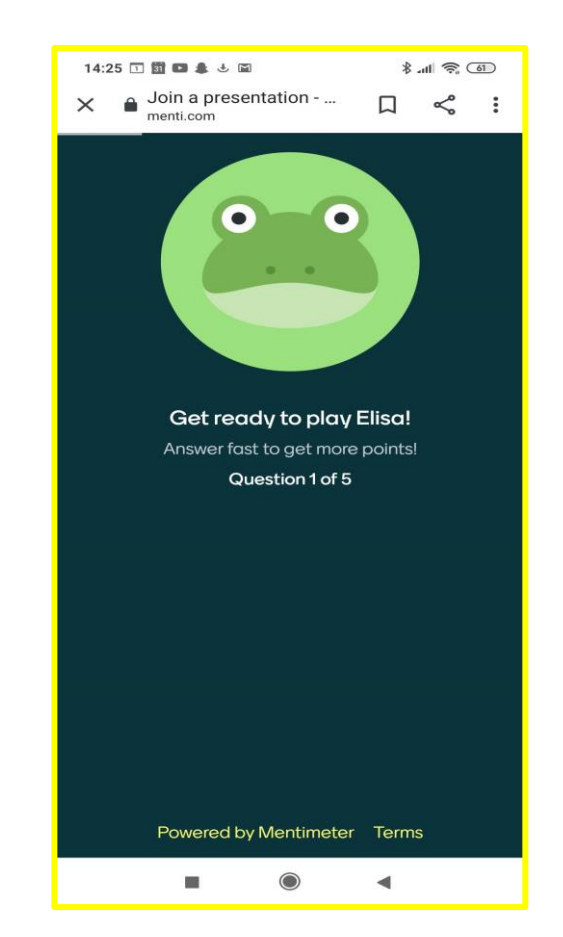

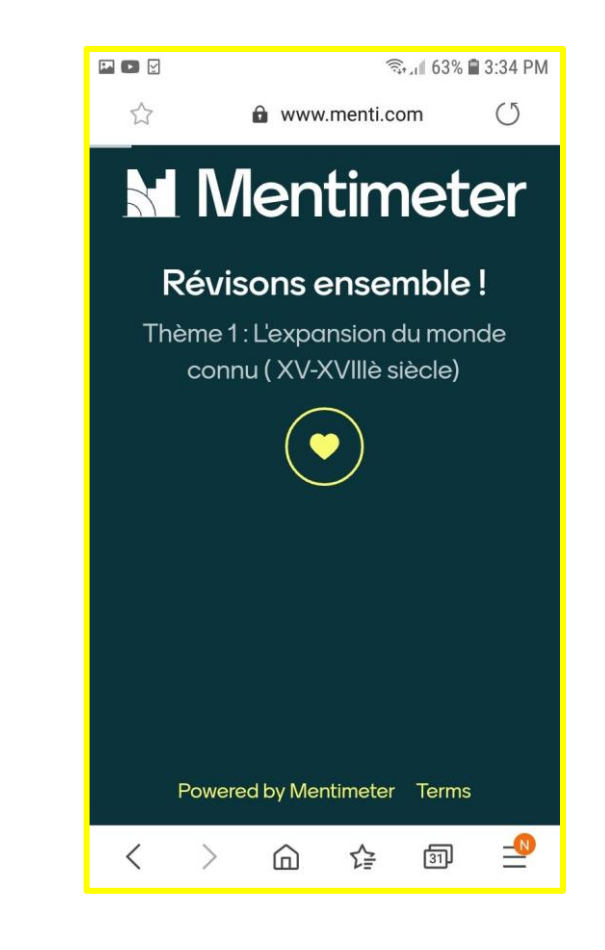

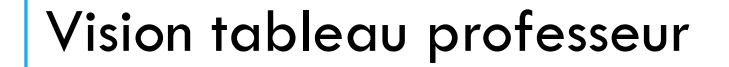

#### Vision smartphone élève

#### Go to www.menti.com and use the code 18 26 99

En quelle année Christophe Colomb a-t-il débarqué pour la première fois en Amérique?

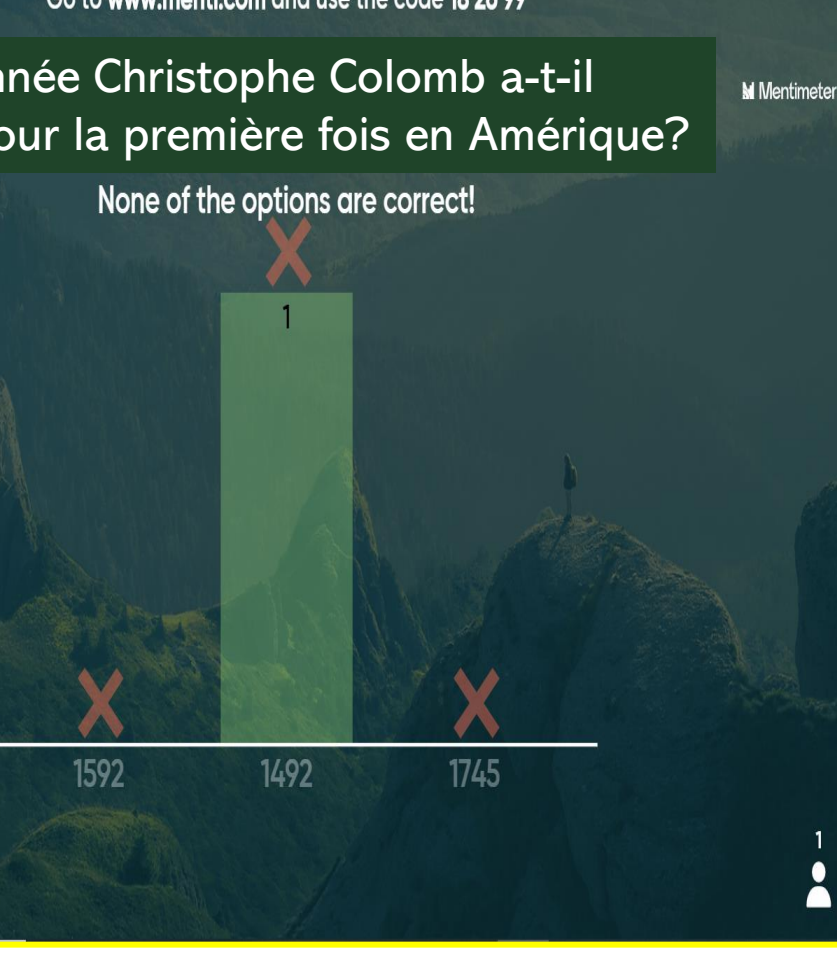

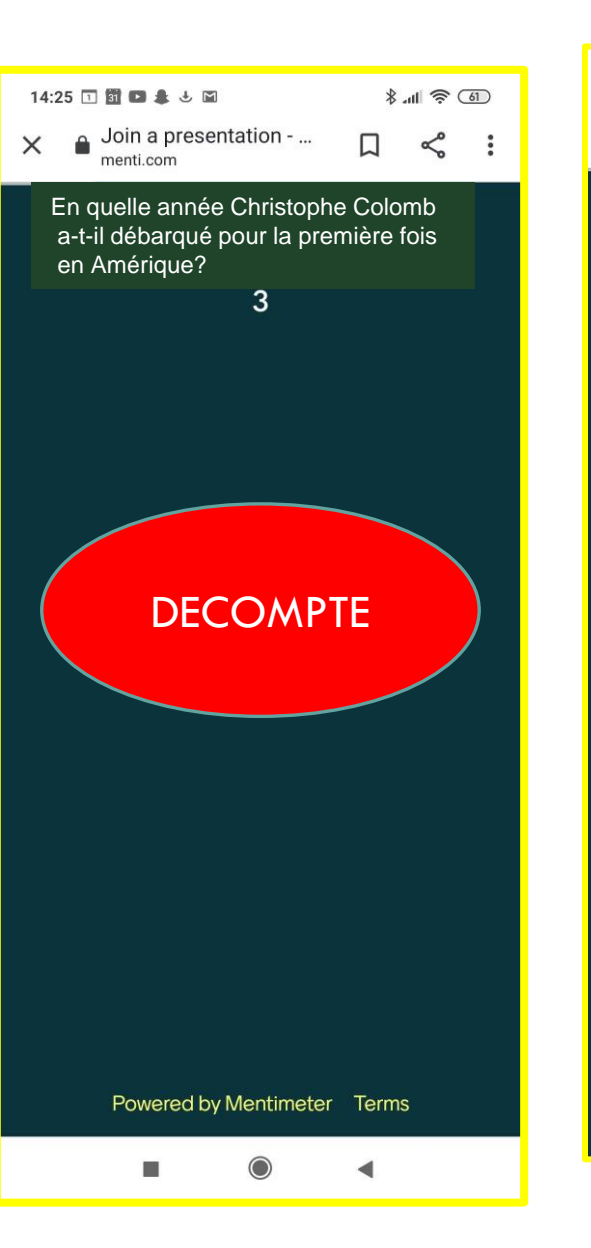

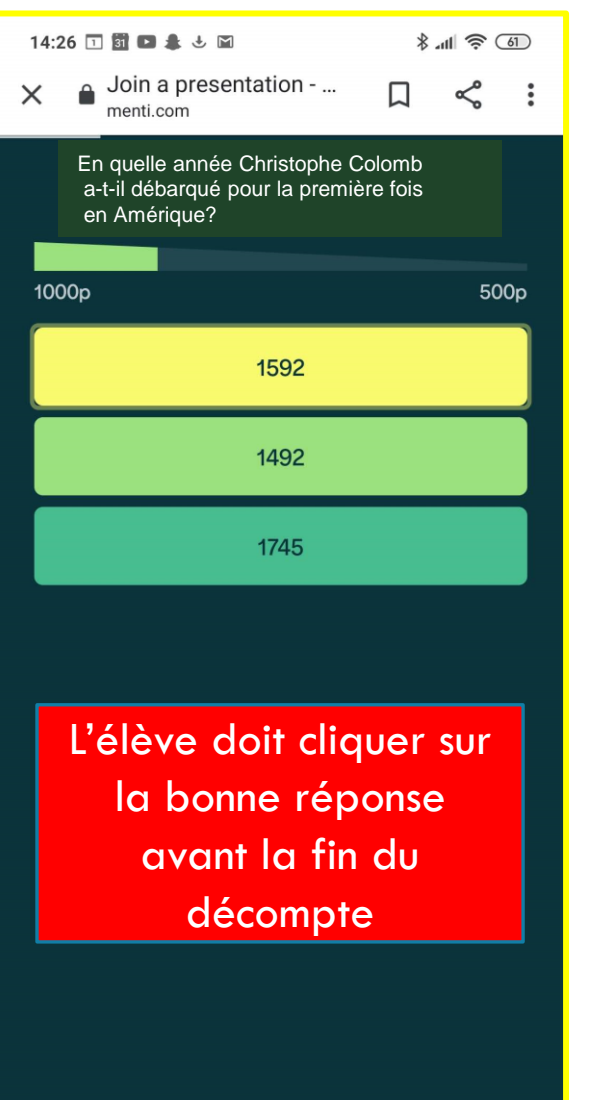

Go to www.menti.com and use the code 18 26 99

Comment définiriez-vous la traite atlantique <sup>Mentimeter</sup> en 2 mots??

## commerce colonisation

| 14:2 | 18 1 🛐 🖪 🌲 🕹 🖬                   | * | all 🗟 ( | 61 |
|------|----------------------------------|---|---------|----|
| <    | Join a presentation<br>menti.com |   | Ş       | :  |
|      |                                  |   |         |    |

## Mentimeter

Comment définiriez vous la traite atlantique en 2 mots??

|     | Ent | er a w | vord    |          |         |      |     | 25  |
|-----|-----|--------|---------|----------|---------|------|-----|-----|
|     | Ent | er and | other w | vord     |         |      |     | 25  |
|     |     |        |         | Sub      | mit     |      |     |     |
|     |     | Po     | owered  | l by Men | timeter | Terr | ns  |     |
| <   |     | ۵      | P       |          |         |      |     | Ŷ   |
| A   | -   | 2      |         | Visi     | on      |      | ° ( | ° P |
| 4   |     |        | sm      | nartp    | ohor    | ne   |     |     |
| Т   | •   | VV     | ~       |          |         | 11   |     | (×) |
| ?12 | 23  | ,      | :       |          |         |      | •   | →I  |
|     |     |        |         | C        | )       | •    |     |     |

ision Tableau

## Après chaque question, la bonne réponse s'affiche :

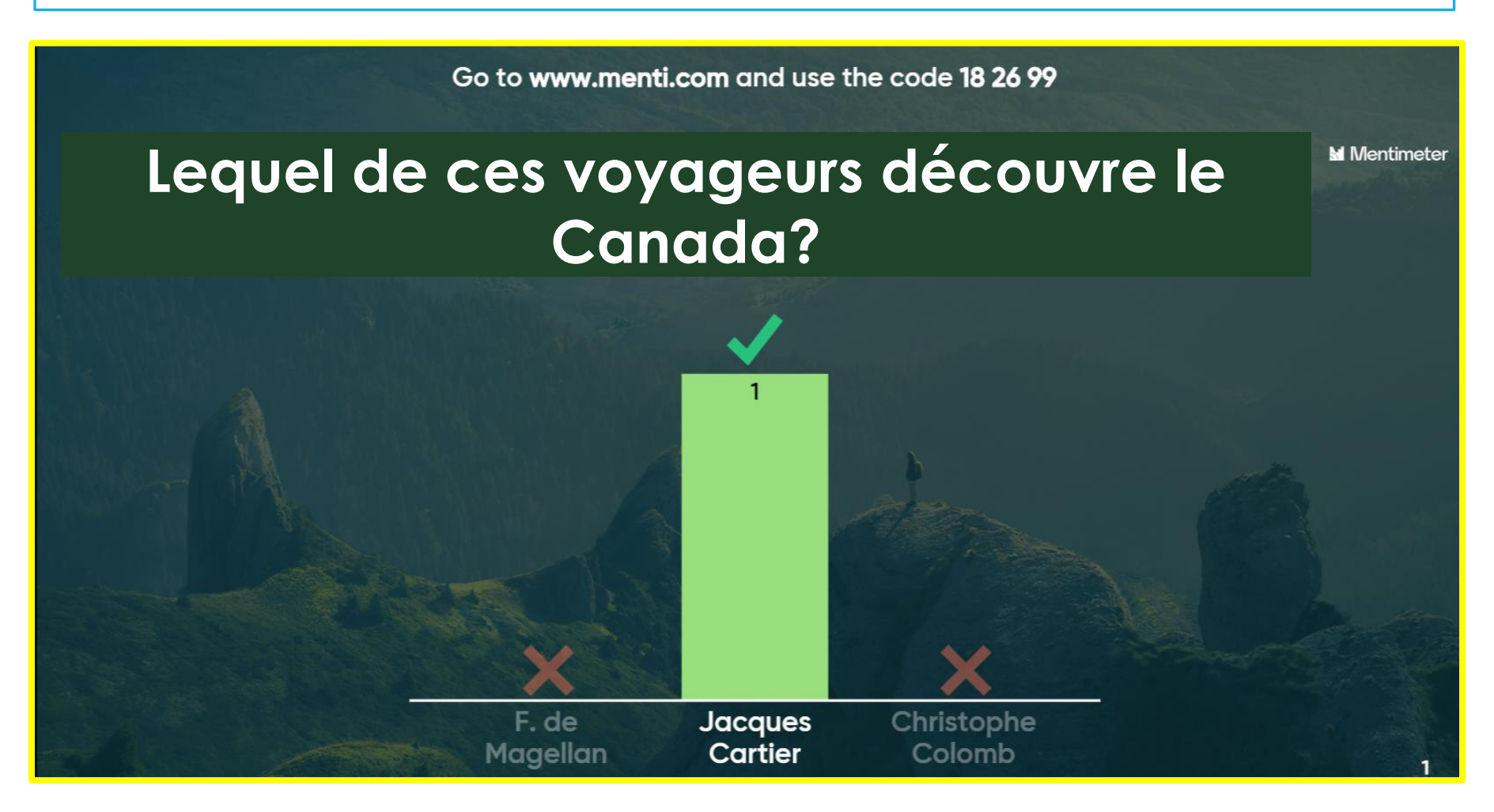

# A la fin de votre présentation s'affiche le nom du gagnant et le palmarès de la classe.

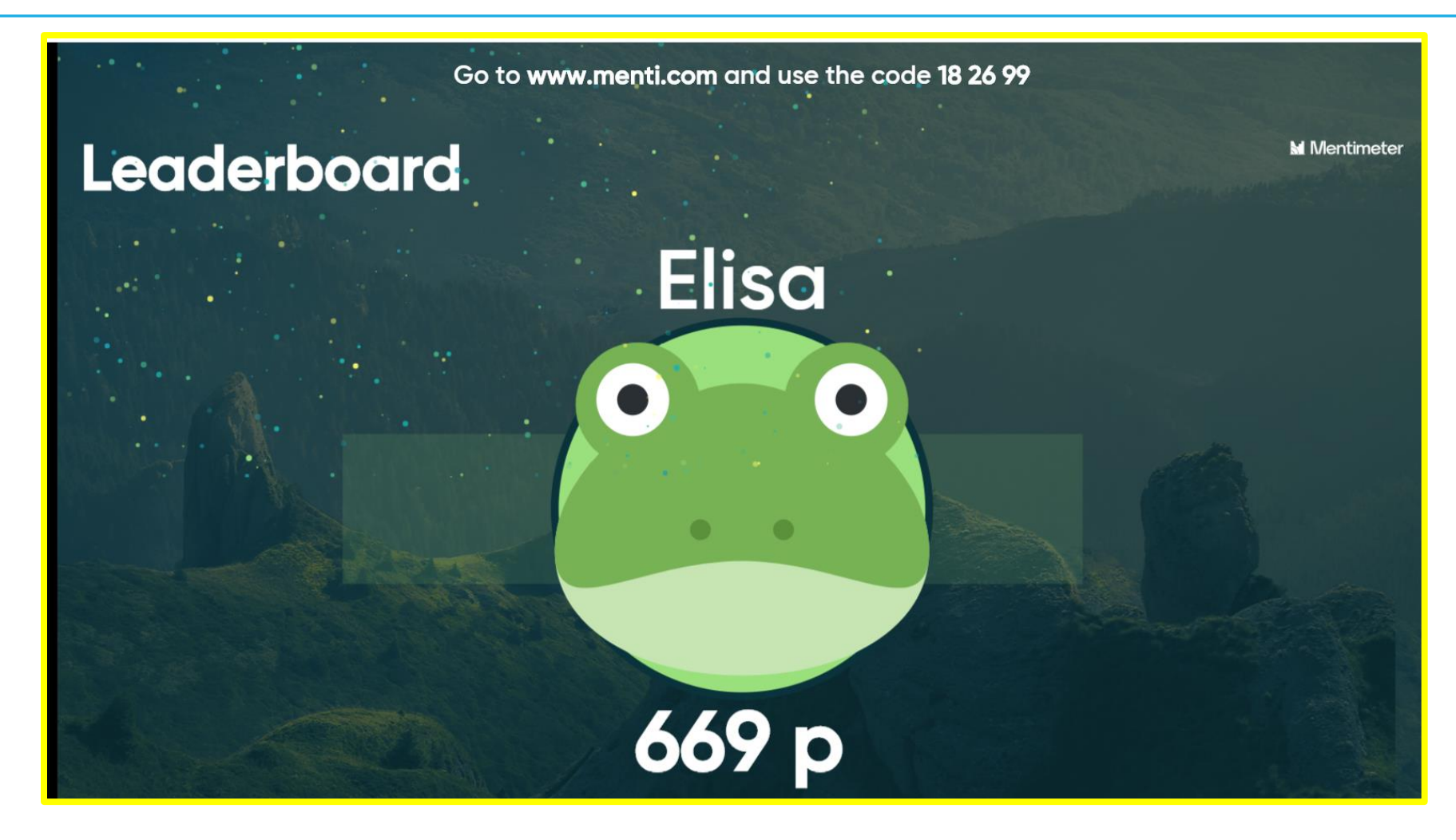

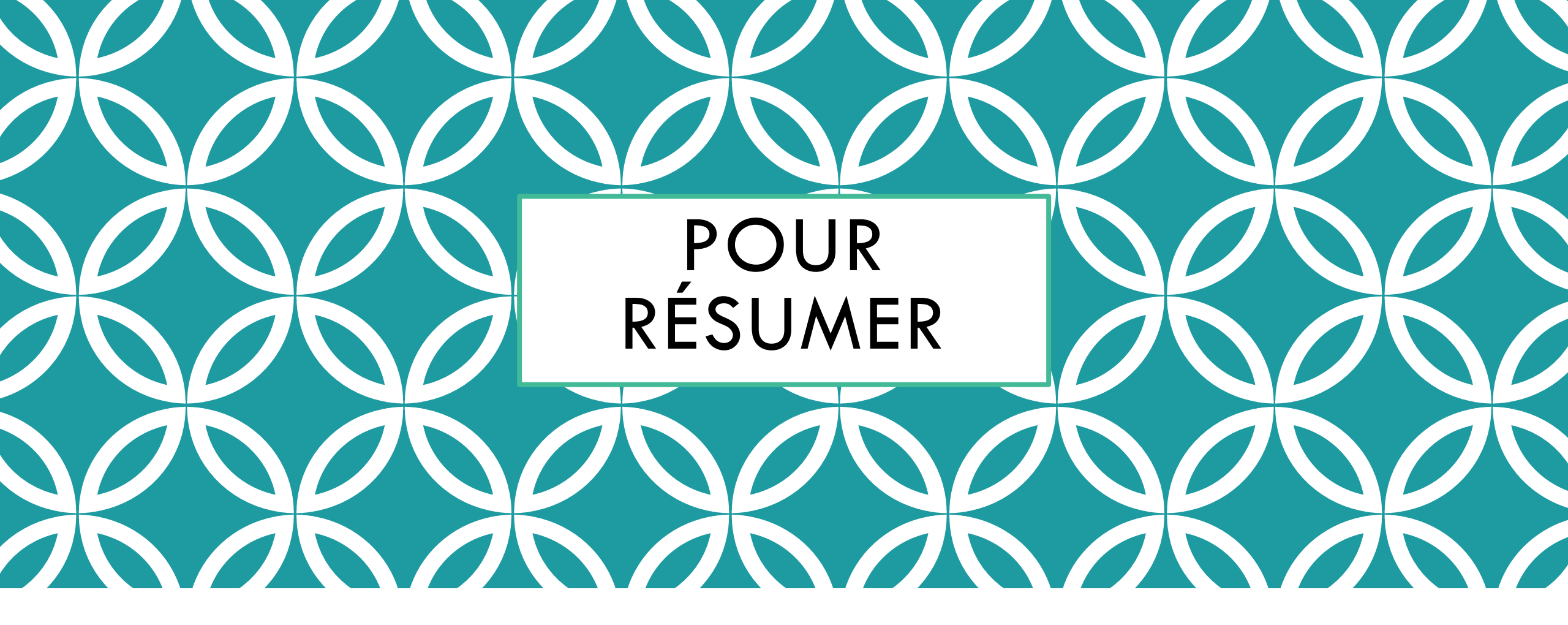

| PROS                                       | CONS                                        |
|--------------------------------------------|---------------------------------------------|
| Interactivité avec les élèves              | Impossible de customiser la version         |
|                                            | gratuite                                    |
| Engagement : apprentissage actif et        | Online                                      |
| collectif mais en même temps individuel    |                                             |
| Ludique                                    | Version gratuite limitée : au niveau des    |
|                                            | quiz et des questions                       |
| La présentation n'est plus passive :       | Il faut payer pour que la présentation soit |
| dynamique                                  | privée // RGPD                              |
| Aucune installation requise juste internet | Utilisation obligatoire des smartphones     |
| Possibilité de suivi dans la notation      | 70 euros environ BASIC                      |
|                                            | 150 euros PRO                               |
| En formation ou en classe                  |                                             |

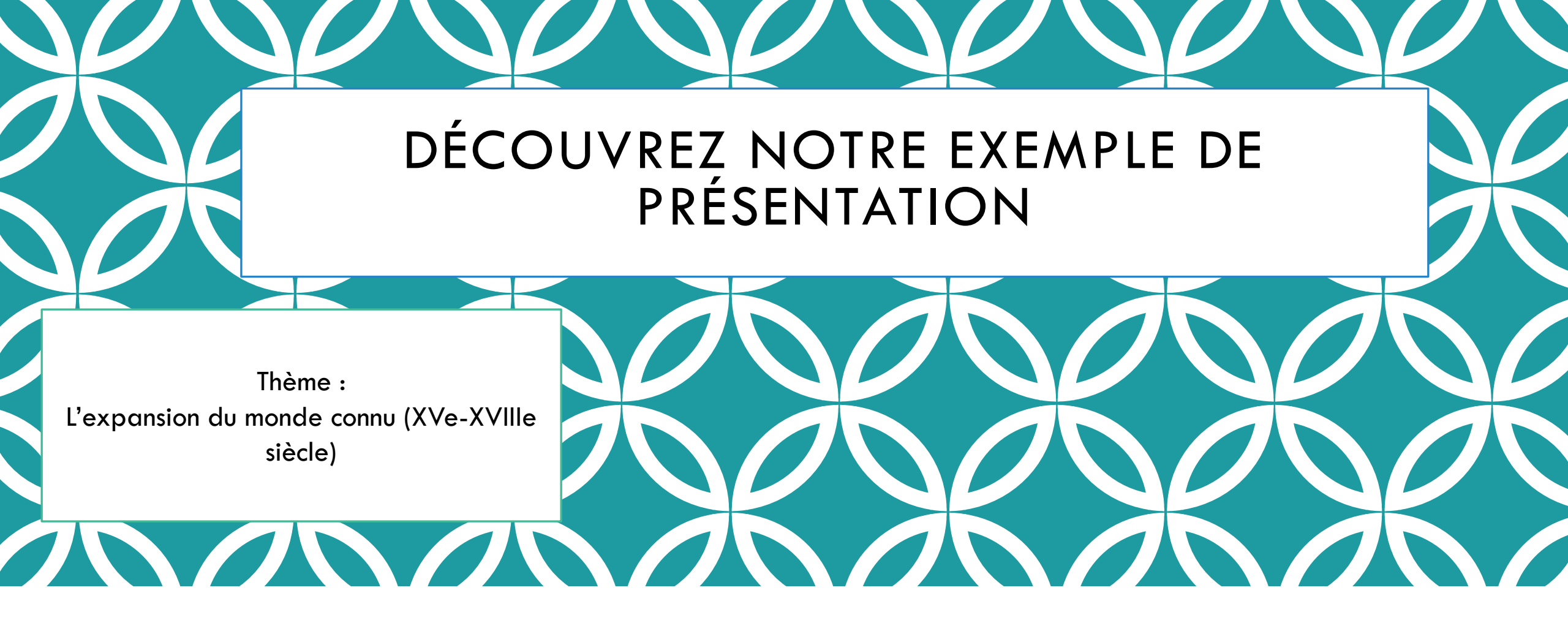

| Share                                           |                      | ×      | 100 |    |  |
|-------------------------------------------------|----------------------|--------|-----|----|--|
| Participation                                   | Presentation sharing |        |     |    |  |
| Audience access ?                               |                      | Expand |     |    |  |
| This presentation is <b>available to join</b> . |                      |        |     |    |  |
| Digit code ?                                    |                      | Expand |     |    |  |
| The digit code 78 27 28 is valid now an         | d expires in 2 days. |        |     |    |  |
| Voting link ?                                   |                      |        |     |    |  |
| https://www.menti.com/3zrp8yzf43                |                      |        |     |    |  |
| Copy link                                       |                      |        | ▝▁▙ |    |  |
| QR Code ?                                       |                      |        | 12/ | ΟL |  |
|                                                 |                      |        | Г   |    |  |
|                                                 |                      |        |     |    |  |